## Financial- How to record a prepay (security) deposit payment

Last Modified on 12/07/2020 7:20 am ES

## Receipting a payment from the admin side:

Find the family making the prepayment. Then navigate to the family's financial ledger.

On the family financial screen select the actions button and press make payment (or online payment):

| Summa | ry Family   | Children  | Parents     | Third Party  | Volunteers  | Communication               | Auto-Pay | Vacation | Financials                 | Receipts      | Merge                      |
|-------|-------------|-----------|-------------|--------------|-------------|-----------------------------|----------|----------|----------------------------|---------------|----------------------------|
| Year  | 2019        | •         |             |              |             |                             |          |          | Total Outsta<br>\$ 2,395.2 | anding:<br>10 | Actions -                  |
| St    | tatement    | List      |             |              |             |                             |          |          |                            |               | Adjustments/Add Fee        |
|       | U           | ser       |             | Post Da      | ite         | Description                 |          |          |                            | Fee           | Make Payment               |
| ~     | Statement I | D: 664523 | 39 - Date R | tange: 01/01 | /2019 to 12 | /31/2019                    |          |          |                            |               | Make Payment (new Scation) |
| 0     |             |           |             | 01/0         | 02/2019     | Tuition<br>Previous Balance | Owed -   |          |                            | 1,8           | 1<br>Deposit Correction    |

Complete payment information- in the Is this a Prepay Deposit field select the type of deposit being receipted.

Then select the child's schedule the deposit is being received for (each of these fields are required to complete the payment successfully).

Press Save when fields are completed.

| Paym      | ent Allocatio   | on                       |           |             |                   |          |               |              |           |   |  |   |
|-----------|-----------------|--------------------------|-----------|-------------|-------------------|----------|---------------|--------------|-----------|---|--|---|
| Family:   |                 |                          |           |             |                   |          |               |              |           |   |  |   |
| Bagg      | gins Family     |                          |           |             |                   |          |               |              |           |   |  |   |
| Paymer    | nt Amount: *    |                          |           |             |                   | r        | Do not a      | uto ellocate |           |   |  |   |
| \$        | 400             |                          |           |             |                   |          |               |              |           |   |  |   |
| Payme     | nt Type:        |                          |           |             |                   |          | Deposit Date: |              |           |   |  |   |
| \$        | Check           |                          |           |             |                   | •        | <u> </u>      | /31/2019     |           |   |  |   |
| Is this a | Prepay Deposit? |                          |           |             |                   |          |               |              |           |   |  |   |
| 0         | Security Dep    | posit                    |           |             |                   |          |               |              |           |   |  | - |
| Deposi    | t For Schedule: |                          |           |             |                   |          |               |              |           |   |  |   |
|           | Baggins, Fro    | do - AM. Be              | fore Scho | ol Care (Re | curring Billing R | oom. Mon | thlv):07/01   | /2018 to 0   | 5/31/2019 | , |  | - |
| Check     | #-              |                          |           |             |                   |          |               |              |           |   |  |   |
| Q         | 1254            |                          |           |             |                   |          |               |              |           |   |  |   |
| Apply t   | o Center        |                          |           |             |                   |          |               |              |           |   |  |   |
| ren l     | DCW Trans       | actional- CE             | NTER 1    |             |                   |          |               |              |           |   |  | - |
|           | DOW Inditise    | ictional <sup>2</sup> CE |           |             |                   |          |               |              |           |   |  |   |
| Notes:    |                 |                          |           |             |                   |          |               |              |           |   |  |   |
|           |                 |                          |           |             |                   |          |               |              |           |   |  |   |

The payment and security deposit will display on the financial ledger as a debit and credit.

|   |   |   |           |            | runion                                                                                |          |        |   |          |   |
|---|---|---|-----------|------------|---------------------------------------------------------------------------------------|----------|--------|---|----------|---|
| 0 |   | ¢ | dcw_kgass | 01/31/2019 | Check<br>Nbr: 1254 - 8:53 AM                                                          |          | 400.00 | 1 | ,813.20  | × |
| 0 |   |   | dcw_kgass | 01/31/2019 | Frodo Baggins - Security Deposit - DCW Transactional-<br>CENTER 1<br>Security Deposit | 400.00   |        | 2 | 2,213.20 | × |
|   | ß |   |           |            | Total                                                                                 | 3,013.20 | 800.00 |   | 2,213.20 |   |

To set when the deposit will be applied onto the family's ledger go to the actions menu on the financial screen and select the PrePay Deposit option.

|    | Actions -                     |
|----|-------------------------------|
|    | Adjustments/Add Fee           |
|    | Charge/Reduce Revenue         |
|    | Make Payment                  |
|    | Make Payment (new Allocation) |
| 1  | Deposit Correction            |
|    | Coupons                       |
| 91 | Pickup Fee                    |
|    | PrePay Deposit                |
| x  | Transfer Balance              |

To edit a prepayment's detail, select the edit icon next to the child's name.

|                         |                                                                |        |              |              |            |            |        | Action | IS |
|-------------------------|----------------------------------------------------------------|--------|--------------|--------------|------------|------------|--------|--------|----|
| Pre-Payments / Deferred | Revenue                                                        | Amount | Payment Type | Revenue Type | Begin Date | End Date   | Status |        |    |
| 🕑 Baggins, Frodo        | Infants B                                                      | 200.00 | Check        | Tuition      | 01/01/2019 | 12/31/2019 | Open   | ×      | :  |
| Baggins, Frodo          | AM, Before School<br>Care (Recurring Billing<br>Room, Monthly) | 400.00 | Check        |              | 07/01/2018 | 05/31/2019 | Open   | ×      | :  |
| Edit Pre-Payment        |                                                                |        |              |              |            |            |        |        | l  |

Edit details including parent sponsor, revenue type and type of payment and prepay type.

| Prepay Information 🕼 |                                            |       |                         |   |
|----------------------|--------------------------------------------|-------|-------------------------|---|
| Student: *           |                                            |       |                         |   |
| Baggins, Frodo       |                                            |       |                         | - |
| Classroom *          |                                            |       |                         |   |
| AM, Before School    | Care (Recurring Billing Room, Monthly) ~ [ | осw т | Transactional- CENTER 1 | - |
| Room Semester:       |                                            |       |                         |   |
| <b>**</b>            |                                            |       |                         | - |
| Payment Type: *      |                                            |       | Payment Amount: *       |   |
| ① Check              |                                            | -     | \$ 400.00               |   |
| Parent Sponsor: *    |                                            |       |                         |   |
| Balbo Baggins        |                                            |       |                         | - |
| Prepay Start Date: * |                                            |       | Prepay End Date: *      |   |
| 07/01/2018           |                                            |       | 05/31/2019              |   |
| Revenue Type: *      |                                            |       |                         |   |
| I Tuition            |                                            | •     |                         |   |
|                      |                                            |       |                         |   |
| Allocations          |                                            |       |                         |   |
| Apply As: *          |                                            |       | Type of Payment: *      |   |
| D Payment            |                                            | -     | Check                   | - |
|                      |                                            |       |                         |   |
| Prepay Type          |                                            |       |                         |   |
| Prepay Type: *       |                                            |       |                         |   |
| n Prepay on Child Wi | thdrawal                                   |       |                         | - |
|                      |                                            |       |                         |   |

Select the show more fields to display the assigned batch number and DCW Batch Number fields:

| -                        |
|--------------------------|
|                          |
| Show More Fields         |
| bioter interest and bare |
|                          |
|                          |

The fields will display in the prepay information section of the screen-

## This will allow users to group the payment into a batch for reconciliation purposes.

DCW Batch Number:
Assigned Batch Number.

Image: Image: I

Once complete, press Save.